# Задания, решения и критерии заключительного этапа олимпиады школьников Ugra CTF School 2021

## Критерии

## Формат проведения этапа

Каждый участник олимпиады получал персональный вариант каждой задачи. Варианты были сгенерированы непосредственно при получении задания. Генераторы вариантов и исходные коды задач расположены в репозитории олимпиады: https://github.com/teamteamdev/ugractf-2021-school.

Для генерации собственного варианта запустите в директории соответствующего задания скрипт: python3 generate.py uuid ..

## Критерии оценивания

Каждое задание оценивается в полный балл, если участник смог получить и сдать соответствующий ответ, и в ноль баллов во всех остальных случаях.

- Победителями олимпиады были признаны участники, набравшие 700 и более баллов.
- Призёрами олимпиады II степени были признаны участники, набравшие 650 баллов.
- Призёрами олимпиады III степени были признаны участники, набравшие 550 баллов.

## Задания и решения

## Агентство

Форензика, 300 баллов.

- Ну здарова, агент.
- Здравствуй, агент. Очень рад видеть тебя, агент.
- Взаимно, агент.
- Всё готово, агент?
- Так точно, агент.
- Цифры набрал, агент?
- Так точно, все цифры набрал, агент.
- Имя пользователя помнишь, агент?
- Так точно, agent, aгент.
- Записывай твой код на сегодня token\*, агент.
- Всё записал, агент.
- Начинай, агент.

— Так, подожди, агент. Кажется, кто-то пришёл ко мне... Аааа, аааа, кто вы, кто все эти люди, куда вы меня тащите, и зачем вам этот дурацкий баллон с жидким азотом, ААААААА

dump.raw.gz

#### Решение

Леденящая душу история с леденящим материальные ценности жидким азотом намекает на то, что перед нами — дамп оперативной памяти некоторой системы. Для работы с дампами существует инструмент volatility. Для начала узнаем, с каким же файлом мы имеем дело:

\$ volatility -f dump.raw imageinfo

Volatility Foundation Volatility Framework 2.6

INFO : volatility.debug : Determining profile based on KDBG search... Suggested Profile(s) : Win7SP1x86\_23418, Win7SP0x86, Win7SP1x86\_24000, Win7SP1x86 ...

Итак, это дамп памяти Windows 7. Сразу сделаем две полезные вещи: распечатаем список процессов и попросим volatility нарисовать псевдо-скриншот происходившего на экране.

| \$ volatility -f dump.rawprofile Win7SP1x86_23418 pslist |             |      |      |      |      |      |       |            |          |          |  |
|----------------------------------------------------------|-------------|------|------|------|------|------|-------|------------|----------|----------|--|
| Volatility Foundation Volatility Framework 2.6           |             |      |      |      |      |      |       |            |          |          |  |
| Offset(V)                                                | Name        | PID  | PPID | Thds | Hnds | Sess | Wow64 | Start      |          |          |  |
|                                                          |             |      |      |      |      |      |       |            |          |          |  |
| •••                                                      |             |      |      |      |      |      |       |            |          |          |  |
| 0x83a974c0                                               | pageant.exe | 2780 | 1364 | 8    | 240  | 1    | 0     | 2021-03-27 | 01:56:03 | UTC+0000 |  |
| 0x84c48b20                                               | putty.exe   | 2948 | 1364 | 6    | 87   | 1    | 0     | 2021-03-27 | 01:56:18 | UTC+0000 |  |
| •••                                                      |             |      |      |      |      |      |       |            |          |          |  |

\$ volatility -f dump.raw --profile Win7SP1x86\_23418 screenshot --dump-dir .

•••

```
Wrote ./session_1.WinStaO.Default.png
```

•••

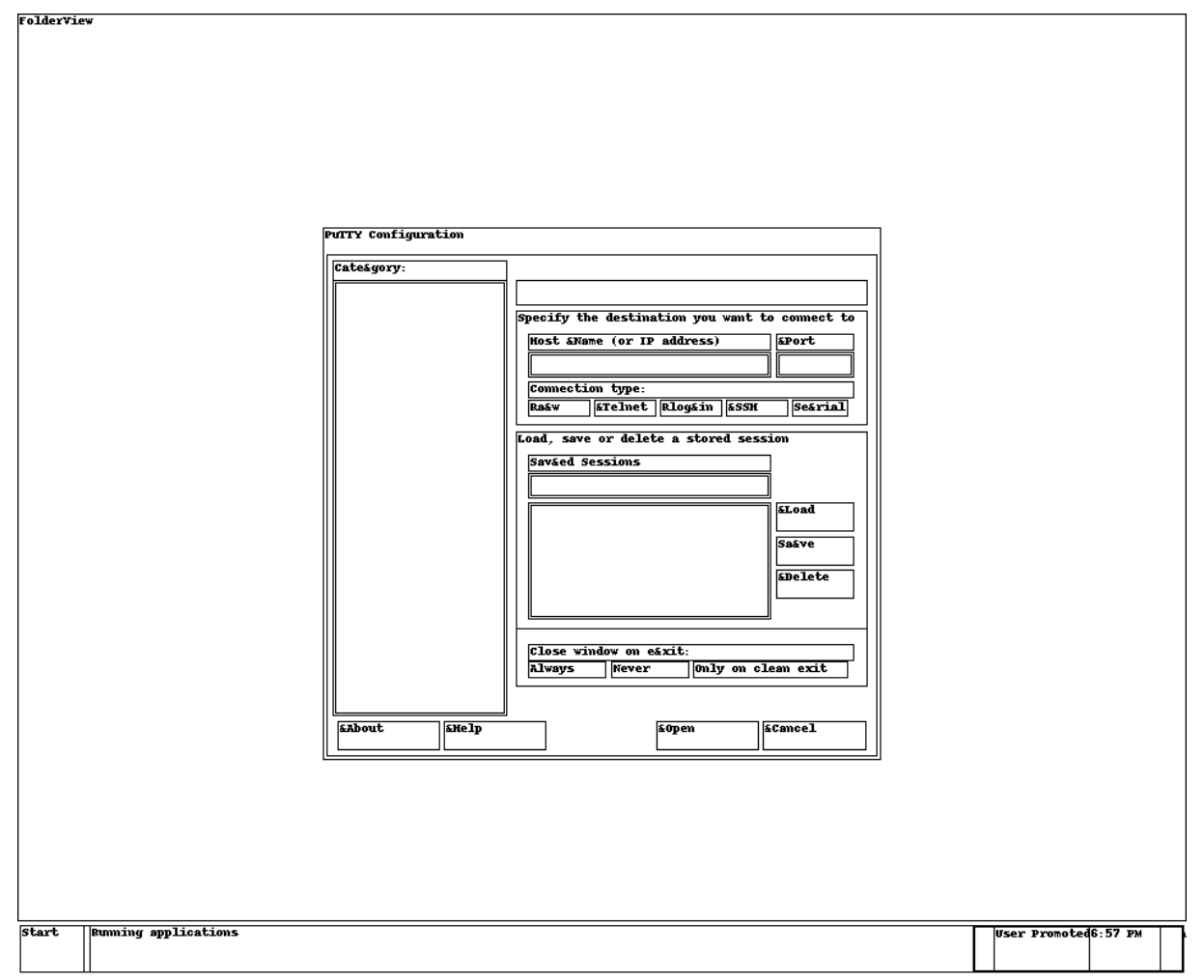

Рис. 1: Псевдо-скриншот

Итак, *агент* готовился подключиться куда-то по SSH с помощью стандартного для Windows средства — программы putty. Также загружен процесс pageant — он нужен для того, чтобы хранить в памяти приватные ключи, чтобы не нужно было при каждом подключении их искать, а также вводить пассфразу, если ключ ей зашифрован.

Вытащим отдельно дампы памяти по каждому из процессов.

Writing putty.exe [ 2948] to 2948.dmp

Для начала разберёмся с putty. «Скриншот» не отражает, в частности, уже введённых, согласно описанию задания, цифр. Но раз они уже были введены, то они явно есть где-то в памяти процесса. Поищем в памяти процесса IP-адреса в текстовом виде, увидим кучу повторов и повторим поиск, отсортировав результаты с удалением этих повторов:

\$ strings 2948.dmp | grep -E '^[0-9][0-9]?[0-9]?[

Внимательно смотрим на то, что нашлось. Куча коротких однородных строчек, скорее всего, означает что-то другое, среди них хорошо выдляется единственный IP-адрес: **85.119.82.176**.

Где-то в памяти процесса находится и номер порта. Однако его так просто не найти. Но можно его и не искать, а просто найти открытые порты сканированием:

\$ nmap -p- 85.119.82.176 . . . PORT STATE SERVICE 53/tcp open domain 80/tcp open http 113/tcp open ident 443/tcp open https 2000/tcp open cisco-sccp 4369/tcp open epmd 5222/tcp open xmpp-client 5269/tcp open xmpp-server 5280/tcp open xmpp-bosh 36524/tcp open febooti-aw 38156/tcp open unknown 40404/tcp open sptx 43193/tcp open unknown

Имя пользователя мы знаем из задания: agent. Можно попробовать перебрать разные порты. На двух из них будет адекватный для SSH ответ:

\$ ssh agent@85.119.82.176 -p 40404
agent@85.119.82.176: Permission denied (publickey).
\$ ssh agent@85.119.82.176 -p 43193
agent@85.119.82.176: Permission denied (publickey).

При подключении необходимо указать ключ. Но где его взять? Конечно, в памяти процесса pageant. Попробуем поискать прочитанный файл ключа в исходном виде. Согласно спецификации формата ключей для PuTTY, там обязательно должен быть заголовок PuTTY-User-Key-File. Поищем его и рядом стоящие строки. В памяти процессов найти ничего не удаётся, но файл, похоже, закешировался при чтении операционной системой, поэтому в дампе мы наблюдаем его весь:

\$ strings public/dump.raw | grep 'PuTTY-User-Key-File' -A46
PuTTY-User-Key-File-2: ssh-rsa
Encryption: none
Comment: imported-openssh-key
Public-Lines: 12
AAAAB3NzaC1yc2EAAAABIwAAAgEAmkOP2OcrDrTvMVSzCBi+4npsbxLKTJoR9PAU
DkFD7RjREJcc6Heva4ifbbYOJcjrqDXvDVxWqqbxORGwWi4mDQ/yJu861De+12ig

IGdolldUvYtsKwnlvu81AkRs6+KQ/fGFw/wb80es3MhZJ2F+JXoUoBLccj4uob2o yk5dsI41KY92ZWFj8EmW8sjTtEXYg00ic8nFB0vuzLZOVD91wjwy+pqTI1Gisws2 ttQCMyyEtN5bXrQ3wP545VpyfM7RrjjjHdLHuxrk5Ex/hg9WH/wjE7m1YT/FvBfv ae5yGLtBq+ZxHvjfI17kHHpervNLFbbUd4JQbfBSwxVF2gkK/lmjw/y1hQc9yEAm iNB7+r0UdBkWWDS82ISQIuYpVPi/4Mpi50R2QjWB0DzxzKB8Ho/RZrb7v7qE70Xy w1WFQrBX77E0fAc8t0D84BWxklnqrIxqW6Lt0aNYdSHLVqtRgLr8DI+4g/MnsY/q EyQyIQ38wYXne4X0BZQQ7+Twi+31fJpjn/B8HVZ2BQdvQzib6CtpjrbZQv3IfdcM K2TMbvim3J2QHrcSxMQg1e8Svea05aqfJVg51/z13sbwvkQLwsvkcwS39AkboMQ 9vxVQdQpS0S0ir3IsZN39WbejPyvC0fC0h+9psXMjnyZ0kwyg09xvE2tPgb54tJX nB1Rr4M=

#### Private-Lines: 28

AAACAQCV5HXNstlevmSzlBuhdx/UsXCmagZZCrJbp2PwlywK50hZQlaYrseqSjR5 NKevrTyyCIHSdvUazg7m+z2Zbqie+Yw10n0p1T0LxLjPBV5I5x8eh3BkUsHsrdu5 DOU86ri8LHNQq8NhW5H7C8RSJDFmPBQJNuTGwBAK1X91cLLIxKisB7TXgy3iG5nz KXOyx4HeorPA7+P2JwU75EwXU5b3Myo1Rb0BZT73EjUmohDD/1xX7fJb/4ae0Qe6 OpsaJ/7jwju2kj5d/N5aHm1AZqtvhzgEiIRP14zimuiSymA1SDEqpVfyM5buMEtO 3UYJCZ11jQjpH4FU2tQN92htZ97JsFHw/w2RQohOpwvbPOP50t006tAF1ynVxeUi tOiDKbfwILmXmZ7azJFaNRuD5RS8W6f3+h5sqAc1zY9ysvpVt4k6uuOhFrOOdLDy TJaNubo3jB4PPufeua4S/7LZ9zy019UQTEnKAr10/pNL1XvgueFi2JA5cfdB0LC1 38gNUt2t1H3FoRKpsbbCSNviNG113cjPs/2WSs1QY4A5DfVchE570iWxE3PUga3K PenAoFZhB7wLOnFCtV9Xcw168zN2FSsQ6RgVYZ1T0YduXQNYv7H6M/jGfaXdoc06 55X4BfSY9emN8J5Ka1gtWjMXaviK8lqZJ/4JCEt16owTBZXuWwAAAQEAydy/3TIi UxsCNCy6drE3WtI72pQ9eo04TeJP2eL/0tGJcBLc17GRAhw6L1Rzgp3tdq3BZqTa ORg3EH4y3uBD9QNXEpiShNV1d8u1yPKVp+T7iyBPtUsQMs+IWvRfNFIiWHy5hkQU 9QFzv21mASc1YqqAZQmK9tezIFDLLUEFJ0iUFxg1s1NyDkqzmgQ54HJYNPh0xs3c 1darbdFk/KVIQExM22qusBkSY1TkxsUy4+EtWSmkk+sKTJuSs5s6s4+IWQi68pT5 z9FWdnFeeubqCf3RiCV5x00HiRpUGqyLW6TrBcQYkWScQ4605PZuFTg9z10QZvpN 5Hi2q99SbS221QAAAQEAw67mZEC21UspyW2Z1Oar1kgSTMoU+O342+eYuQM3igtY og12JTfA6Fbk9RAVG3YFydieg5Hth7+meG/0vmcP587cKV5pVHIFpcZ0/efFJ4nD HjopaRziR/tgv57a2181sX5Y2QpbRp9yjjBXiwtmNOSXnE15MGGPT/stQkN5Ed1q iI3FYqSEIEmJbbXcuMgBdARqICwAJkCOXSe42ciw5NyYb7XX3FzQGIn7UfsIe+Q2 UQbAgJ259aVT77yyLLyeFNTcB6jfDMe6PHYQTtvWyJnmvX+P8AW21L8R1kTNmuit mY5NFqcJMduMydedhRiG62a0PYfIuBVf8UJyU5Eo9wAAAQAUb3oh8P9+HVvVVK31 FmAPeh6p5gwBpjSH5ga/S2vFHcuGGwjDgAWQ9I1FSZLc7v4SeEGK1sUH5NTyeRVT 3E+EWantj7Kgf00WnifWoeyDs+jHt45w6N16vF2QLSeWwiVqk+EqXhb3NC/4uBpj 74BjPp7Hmc9PQg7dPgi5AoOW9POJRgTPfiFho/V52cFdNxwpgCmsrNeOpmRi4t54 VnkEOw3+nkd18JkNuUMvY99EjjzWWESLz8forMcwBKE6WNcCDa9Oyy8hfiWiZERW EKi7RK5rYvcqp00RB/Mq1WqagGd9u25/IaB4vj9fXq0CPBoBtMcvoEju2xZPMXE0 ApSi

Private-MAC: 8ef469ea75ba35276599b60e2d73f1a538ec27f0

Для удобства сделаем из этого ключа приватный ключ в формате OpenSSH.

\$ puttygen agent-key.ppk -0 private-openssh -o agent-key

Пробуем подключиться. На порту 40404 нас спрашивают секрет, после чего выдают флаг.

\$ ssh agent@85.119.82.176 -p 40404 -i agent-key Your secret?

## S21 Airlines

Веб-программирование, 150 баллов.

Купите билет до Ханты-Мансийска. Денег не надо, вот вам промокод на 5000 рублей: ...

Вы только поторопитесь — билеты, говорят, дорожают.

### Решение

Вся задачка придумалась как шутка на злобу дня: ни для кого не секрет, что некоторые настоящие авиакомпании любят повышать стоимость билетов, когда этими билетами кто-то интересуется, играя в невидимую руку рынка и создавая мнимый ажиотаж. Само по себе это явление абсолютно нормально и естественно. Другое дело, чтот порой повышенный интерес к билетам появляется от того, что какой-то неудачливый пассажир пытается купить себе билет, но сайт ломается, и пассажиру приходится начинать по новой, и ещё по новой, и ещё раз, да ещё раз... Таким неудачливым пассажиром, в частности, не один раз оказывался автор задания.

Как должно было быть на самом деле:

- 1. Заходим на сайт.
- 2. Заказываем билет откуда угодно в Ханты-Мансийск.
- 3. Выбираем любой рейс дешевле пяти тысяч рублей именно такую сумму мы можем скинуть данным нам промокодом.
- 4. Проходим форму из шести шагов. Замечаем, что с каждым шагом билет дорожает.
- 5. К шагу с оплатой любой билет стоит больше, чем пять тысяч.

Открываем веб-инспектор и, внимательно пронализировав вкладки Network, Application и Sources, понимаем, что форма, на самом деле, заполняется строго на клиенте до самого последнего шага, хранится у клиента в LocalStorage в закодированном виде, и передаётся на сервер в таком же виде лишь на седьмом шаге — то есть, после оплаты.

Посмотреть, что именно хранится в LocalStorage, можно, сказав в браузерной консоли localStorage.state. Это строка, закодированная в base64, закодированная по URL-схеме, и в ней действительно лежит сериализованная форма. Прочитаем её уже написанной и данной нам функцией:

```
> deserializeState(localStorage.state)
```

```
✓ ▼{promocode: "TOKEN", hamburger: "on", phone: "7987654321", email: "a@a", valid_thru: "2022-03-27", ...}
     class: "basic"
     date: "2021-03-27"
     date_of_birth: "1979-10-01"
     email: "a@a"
     first: "Антон"
     from: "Cypryt"
     hamburger: "on"
     last: "Решала"
     number: "279"
     passport: "1234567890"
     patronymic: "Борисович"
     phone: "7987654321"
     promocode: "TOKEN"
     to: "Ханты-Мансийск"
     valid_thru: "2022-03-27"
    ▶ proto : Object
```

Получается, что можно пропустить почти все шаги, сэкономив число запросов к серверу и наши деньги.

Можно добиться результатом исключительно с помощью браузера:

- 1. Честно заполнить форму, дойдя до экрана «Недостаточно средств».
- 2. Открыть новую вкладку в инкогнито-режиме или сбросить куки.
- $3. \ \Pi epenectu туда state из localStorage.$
- 4. Перейти по адресу /place-an-order?step=7.
- 5. Убедиться, что цена не выросла, а, значит, нам хватает на билет.
- 6. Купить билет и забрать флаг.

А можно программно:

"email": "a@a",

```
import requests
from urllib.parse import quote
from base64 import b64encode
import re
state = {
    "class": "basic",
    "date": "2021-03-27",
```

"date\_of\_birth": "1979-10-01",

```
"first": "Антон",
    "from": "Cypryt",
    "hamburger": "on",
    "last": "Решала",
    "number": "279",
    "passport": "1234567890",
    "patronymic": "Борисович",
    "phone": "7987654321",
    "to": "Ханты-Мансийск",
    "valid_thru": "2022-03-27",
    "promocode": "TOKEN",
}
def serialize(state):
    res = ';'.join(f"{k}:{v}" for k, v in state.items())
    res = quote(res)
    res = str(b64encode(res.encode('ascii')), 'ascii')
    return res
def solve():
   url = 'https://airlines.s.2021.ugractf.ru'
   s = requests.session()
   s.post(url + '/place-an-order', data={
        'from': 'Cypryt · SGC',
        'to': 'Ханты-Мансийск · НМА',
        'date': '2021-03-27'
   })
    ticket = s.post(url + '/eticket', data={
        'sealedOrderData': serialize(state)
    }).text
```

```
print(re.findall(r"ugra_[a-z0-9_]+", ticket)[0])
```

#### solve()

 $\Phi \texttt{mar:ugra\_booking\_numbers\_are\_sequential\_yet\_ticket\_prices\_are\_exponential\_fc535d1df8b412}$ 

#### Безопасный чат

Реверс-инжиниринг, 150 баллов.

Мы разработали новый безопасный чат. Чат настолько безопасен, что общаться в нём не получится вообще: вместо вас общается компьютер.

Постарайтесь подсмотреть, о чём он там разговаривает.

 $secure\_chat$ 

#### Решение

Запустив приложение, видим в терминале следующие сообщения:

Creating secure connection Party 1 started, using secure channel Party 2 started, using secure channel

На этом всё взаимодействие с пользователем заканчивается, но программа висит.

Дизассемблировав приложение, мы увидим большое количество системных вызовов начиная с main. Среди них как минимум fork(), read() и write(), что намекает, что внутри приложения происходит больше, чем наблюдается снаружи — как минимум, что оно создаёт дочерний процесс. Для исследования приложений, активно взаимодействующих с системой, в Linux есть утилита strace, которая выводит на экран все системные вызовы, выполняемые программой. Похожая утилита для Windows называется Process Monitor. Подробнее про этот тип утилит для исследования можно почитать в нашем курсе. Автор крайне рекомендует начинать исследование неизвестных взаимодействующих с системой приложений именно с неё, а не с изучения кода.

Запустим утилиту, сразу же наблюдаем флаг:

```
$ strace ./secure_chat
...
write(4, "ugra_obscure_unix_security_b871c"..., 70) = 70
write(4, "\n", 1) = 1
read(4, "\320\272\321\200\321\203\321\202\320\276 \321\201\320\277\320\260\321\201\320\270\320\261\320\276. \320\277\320\276\32
write(4, "\320\274\320\276\320\266\320\265\320\274 \320\277\320\266\320\262\321\202\320\276\321\200\320\270\321\202\321\202\321\214.",
write(4, "\n", 1) = 1
clock_nanosleep(CLOCK_REALTIME, 0, {tv_sec=3, tv_nsec=0},
```

Чтобы получить флаг полностью, воспользуемся ключом -s, который убирает ограничение на длину выводимых строк.

Известный автору альтернативный, более сложный путь решения заключался в классическом для задач на реверс использовании отладчика. Нужно было найти функцию get\_flag (для этого были заботливо оставлены отладочные символы) и поискать её вызовы (воспользовавшись, например, функцией «Show X-Refs» в Cutter). Затем поставить точку останова сразу после её вызова, и прочитать из памяти по указателю в RAX заветный флаг.

 $\Phi$ лаг: ugra obscure unix security b871c3fd68ad058c8e534b3ae9e7defcaa641121f5a

## Альфа-версия

Реверс-инжиниринг, 350 баллов.

Наши специалисты выпустили первую альфа-версию приложения для получения флагов на устройствах с малым количеством дискового пространства.

В альфа-версии, однако, получение флагов пока не предусмотрено.

Изучите, может быть, разработчики оставили хотя бы часть незаконченного функционала.

 $get_flag$ 

#### Решение

Запускаем приложение. Наблюдаем вопрос «Показать флаг? (y/n)». Однако, быстрое изучение показывает, что получить флаг не так-то просто:

\$ ./get\_flag Показать флаг? (y/n)y

He положено \$ ./get\_flag Показать флаг? (y/n)n

Ну тогда до свидания \$ ./get\_flag Показать флаг? (y/n)x

Это вообще что такое

Для начала изучим код приложения. В этом райтапе мы будем использовать Cutter. Подробнее о Cutter, и вообще о реверс-инжиниринге, можно почитать в нашем курсе. Открыв приложение для изучения, быстро находим в нём функцию get\_flag. Открыв её, видим следующее:

Весьма странный ассемблерный код! Если же открыть шестнадцатеричный редактор:

Машинный код функции отсутствует, вместо него область функции заполнена нулевыми байтами (два нулевых байта как раз соответствуют машинному коду инструкции mox ax, al).

|                                                                                                    |         |                                                                                                    |                                                                                                    | Cutt                                                                                                    | er – get                                                                                                    | _flag   |                 |     |      |      | ×           |
|----------------------------------------------------------------------------------------------------|---------|----------------------------------------------------------------------------------------------------|----------------------------------------------------------------------------------------------------|----------------------------------------------------------------------------------------------------|----------------------------------------------------------------------------------------------------|---------|-----------------|-----|------|------|-------------|
| File Edit View Windows                                                                                                    | Debug   | Help                                                                                                    |                                                                                                    |                                                                                                    |                                                                                                    |         |                 |     |      |      |             |
| €.⇒. ▶                                                                                                    | Type fl | ag name or address h                                                                                                    | ere                                                                                                    |                                                                                                    |                                                                                                    |         |                 |     |      |      |             |
| Functions @0                                                                                                    | द       |                                                                                                    |                                                                                                    |                                                                                                    |                                                                                                    | Disasse | embly           |     |      |      | N (0)       |
| Name<br>symIO_switch_to_get_mo<br>symIO_switch_to_get_mo<br>symIO_switch_to_main_g<br>symIO_switch_to_wbacku<br>symIO_switch_to_wbacku<br>symIO_un_link.part.2<br>symIO_un_link.part.2<br>symIO_unsave_markers<br>symIO_unsave_wmarkers<br>symIO_unsave_wmarkers<br>symIO_unsave_wmarkers |         | <b>602:</b> get_flag ();<br>0x00484f97 a<br>0x00484f99 a<br>0x00484f9 a<br>0x00484f9 a<br>0x00484f91 a<br>0x00484f91 a<br>0x00484f1 a<br>0x00484f1 a<br>0x0048f1 a<br>0x0048f | id by<br>id by<br>id by<br>id by<br>id by<br>id by<br>id by<br>id by<br>id by<br>id by<br>id by<br>id by | rte [rax<br>rte [rax<br>rte [rax<br>rte [rax<br>rte [rax<br>rte [rax<br>rte [rax<br>rte [rax<br>rte [rax<br>rte [rax<br>rte [rax<br>rte [rax<br>rte [rax | <pre>), al ), al ), al ), al ), al 1, al 1</pre> |         | ,               |     |      |      |             |
|                                                                                                    | Dash    | Decompiler (E.                                                                                                    | . St                                                                                                    | lm                                                                                                    | Se                                                                                                    | Disass  | Graph (sym.SHA1 | Hex | R2 g | Call | Global Call |

Рис. 2: Вид функции get\_flag

| Cutter – get_flag ×      |                      |                            |                |                |                |                |          |                 |     |          |              |             |
|--------------------------|----------------------|----------------------------|----------------|----------------|----------------|----------------|----------|-----------------|-----|----------|--------------|-------------|
| File Edit View Windows [ | Debug He             | elp                        |                |                |                |                |          |                 |     |          |              |             |
| <b>€ →</b> ▶ -           | Type flag r          | name or addr               | ess her        | e              |                |                |          |                 |     |          |              |             |
|                          |                      |                            |                |                |                |                |          |                 |     |          |              |             |
| Functions @ 🗷            |                      |                            |                |                |                |                | Hexdu    | Imp             |     |          |              | o ×         |
| Name                     |                      |                            | 0 1            | 2 3            | 4 5            | 6 7            | 01234567 |                 |     | Parsing  | Information  |             |
| symIO_switch_to_backup_  | 0x000000<br>0x000000 | 10000484190<br>10000484198 | 00 00          | 00 00<br>00 00 | 00 00          | 00 00          |          |                 | - 1 | , arong  |              |             |
| symIO_switch_to_get_mo   | 0x000000             | 0000484fa0                 | 00 00          | 00 00          | 00 00          | 00 00          | •••••    |                 |     | MD5:     | Select bytes | to dis      |
| symIO_switch_to_main_w   | 0x0000000            | 0000484fb0                 | 00 00          | 00 00          | 00 00          | 00 00          |          |                 |     | SHA1:    | Select bytes | to dis      |
| symIO_switch_to_wbacku   | 0x000000<br>0x000000 | 0000484fb8<br>0000484fc0   | 00 00<br>00 00 | 00 00<br>00 00 | 00 00<br>00 00 | 00 00<br>00 00 |          |                 |     | CHADEC.  | C - l+ h - + |             |
| symIO_switch_to_wget_m   | 0x000000             | 0000484fc8                 | 00 00          | 00 00          | 00 00          | 00 00          |          |                 |     | 5HA250:  | Select bytes |             |
| symIO_un_link            | 0x000000             | 0000484fd8                 | 00 00          | 00 00          | 00 00          | 00 00          |          |                 |     | CRC32:   | Select bytes | to dis      |
| symIO_unsave_markers     | 0x000000<br>0x000000 | 0000484fe0<br>0000484fe8   | 00 00          | 00 00<br>00 00 | 00 00          | 00 00          |          |                 |     | Entropy: | Select bytes | to display  |
| symIO_unsave_wmarkers    | 0x000000             | 0000484ff0                 | 00 00          | 00 00          | 00 00          | 00 00          |          |                 |     | Encropy. | Select Dytes | co display  |
| symIO_vtable_check       | 0x000000<br>0x000000 | 0000484ff8<br>0000485000   | 00 00<br>00 00 | 00 00<br>00 00 | 00 00<br>00 00 | 00 00<br>00 00 |          |                 |     |          |              |             |
| Quick Filter X           |                      |                            |                |                |                |                |          |                 | L   |          |              |             |
|                          | Dash                 | Decompile                  | er (E          | St             | lm             | Se             | Disass   | Graph (sym.SHA1 | Hex | R2 g     | Call         | Global Call |

Рис. 3: get\_flag в шестнадцатеричном редакторе

Попробуем исследовать приложение с другого конца: откроем функцию main. Здесь сравнительно короткая функция, которая состоит в основном из вызовов в стандартную библиотеку Си и в библиотеку zlib, широко используемую для сжатия данных. Завершается код вызовом уже встроенной функции decide\_if\_show\_flag. Судя по отсутствию работы с вводом-выводом в main и названию встроенной функции можно предположить, что именно она отвечает за вывод запроса на экран. Однако, если перейти к этой функции, перед нами встанет уже знакомая картина: функция замещена нулевыми байтами.

Несмотря на это, приложение каким-то образом всё же работает. Давайте запустим его в отладчике, и изучим его поведение подробнее. Поставим точку останова на вызове decide\_if\_show\_flag и запустим приложение в Cutter. Дойдём до созданной точки, и сделаем шаг (горячая клавиша F7). Видим настоящий код функции:

|                  |                               |                          |                            |             |                      | Cutter          | – get_flag    |    |                           |                       |          |           | ×        |
|------------------|-------------------------------|--------------------------|----------------------------|-------------|----------------------|-----------------|---------------|----|---------------------------|-----------------------|----------|-----------|----------|
| File Edit        | View                          | Windows De               | ebug Hel                   | р           |                      |                 |               |    |                           |                       |          |           |          |
| $\epsilon \star$ |                               | () • <b>&gt;&gt;</b> 🛛   | I⊳ <sup>™</sup> <b>~</b> ? | * 1         | Type fl              | ag name or addr | ess here      |    |                           |                       |          |           |          |
|                  |                               |                          |                            |             |                      |                 |               |    |                           |                       |          |           |          |
| Functi 🛛 🗷       |                               |                          |                            |             | Dis                  | assembly        |               |    | ð                         | 0                     |          | Stack     | 0 🗴      |
| Name 👘           |                               | 281: decide :            | if show f]                 | lag (in     | t64 t arg4)          |                 |               |    |                           |                       | Offset 🔺 | Value     | •        |
| symIO_           | /mIO_ ; arg int64_t arg4 @ di |                          |                            |             |                      |                 |               |    |                           | 0x7ffd3e112bd8 0x0040 |          |           | e -> (   |
| symIO_           | nIO0x0048520b push rbp        |                          |                            |             |                      |                 |               |    | 0x7ffd3e112be0 0x00483fa7 |                       |          | 7 -> (    |          |
| symIO_           |                               | 0x0048520f               | sub                        | rsp,        | 0x10                 |                 |               |    |                           | 0x7ff                 | -        |           |          |
| symIO_           |                               | 0x00485213               | lea                        | rdi,        | <pre>str.y_n ;</pre> | 0x485d78        |               |    |                           | 4                     |          |           |          |
| symIO_           |                               | 0x0048521a               | call                       | pr          | o<br>intf ; sy       | mprintf         |               |    |                           | Stac                  | k Back   | trace Thi | eads     |
| symIO_           |                               | 0x00485224               | call                       | getc        | har ; sy             | m.getchar ; in  | getchar(void) |    |                           |                       |          |           |          |
| symIO_           |                               | 0x00485229<br>0x0048522c | mov                        | byte<br>edi | Lrbp - 9],<br>Øxa    | al              |               |    |                           |                       | Re       | egisters  | 0 ×      |
| symIO_           |                               | 0x00485231               | call                       | putc        | har ; sy             | m.putchar ; int | putchar(int o | :) |                           | rax                   | 0x1      | rsp       | 3e112bd8 |
| sym_IO           |                               | 0x00485236               | cmp                        | byte        | [rbp - 9],           | 0x79            |               |    |                           | rbx                   | 0x400380 | rbp       | 3e112c60 |
| sym_IO_          |                               | 0x0048523a<br>0x0048523c | call                       | stil        | 5247<br>l_no_flag ;  | sym.no_flag+0;  | d             |    |                           | rcx                   | x1b24d90 | rip       | 0x48520b |
| 4                |                               | 0x00485241               | mov                        | qwor        | d [rbp - 8]          | , rax           |               |    |                           | rdx                   | 0x0      | cs        | 0x33     |
| Quick X          |                               |                          |                            |             |                      |                 |               |    |                           | r8                    | fffffff1 | rflags    | 0x202    |
|                  | St                            | Se Me                    | mo B                       | rea         | Disass               | Graph (sym.de   | cide_if_sho   | He | Decompiler (              | r9                    | 0x304eb  | orax      | fffffff  |

Рис. 4: Код decide\_if\_show\_flag

Такое возможно только, если приложение модифицирует само себя. Откроем снова функцию main. Перезапустим программу, поставив точку останова на начало функции. Пройдём по функции, используя внешний шаг (клавишу F8) и следя за состоянием функции decide\_if\_show\_flag. Функция заполняется кодом после вызова fcn.004003b8, который при изучении оказывается вызовом memcpy (переходим на функцию двойным кликом и затем переходим по адресу функции двойным кликом на параметр jmp qword [reloc.ifunc\_4234d0]). Таким образом делаем вывод, что функция распаковывает где-то сохранённый бинарный код с помощью zlib и копирует содержимое прямо в свой исполняемых файлов, техники, широко применявшийся во времена медленного интернета, и до сих пор используемой для сокрытия кода вирусов от обнаружения. Наиболее известный в мире упаковщик приложений с открытым исходным кодом — UPX.

Однако, нам вовсе не обязательно самостоятельно распаковывать приложение, чтобы разбирать его дальше. Давайте продолжим изучать код программы прямо из отладчика. Процесс будет затруднён тем, что Cutter не мог анализировать упакованный код. Это можно исправить, просто вызвав анализ ещё раз после распаковки, прямо во время работы программы (File  $\rightarrow$  Analyze Program).

Смотрим на функцию decide\_if\_show\_flag. Судя по её коду, get\_flag в ней вообще не вызывается: в этом можно убедиться, используя функцию Cutter «Show X-Refs». Поверхностное изучение содержимого функций still\_no\_flag, no\_flag и really\_no\_flag показывает, что они просто возвращают строковую константу. Видимо, разработчики оставили get\_flag в приложении по ошибке, и в тестовой версии её вовсе не должно было быть. Как можно вызвать эту функцию?

Мы видим, что get\_flag объявлена без параметров (get\_flag ()). Попробуем вызвать get\_flag самостоятельно, и затем изучить результат. Запомним адрес функции, то есть адрес первой инструкции после метки get\_flag (): 0x00484f97. Далее остановимся в программе на вызове call decide\_if\_show\_flag, чтобы бинарный код уже был распакован. Меняем значение в регистре RIP (на панели регистров справа) на найденный адрес. Мы оказались на начале функции get\_flag. Используем шаг до выхода (горячая клавиша Ctrl+F8), попадаем на инструкцию ret в конце функции. Теперь осталось посмотреть результат. По соглашениям о вызовах для платформы x86\_64 результат выполнения функции всегда хранится в регистре RAX. Скорее всего, в нём хранится указатель; для изучения его содержимого откроем контекстное меню для RAX из панели «Registers» и используем «Show in  $\rightarrow$  Hexdump», где сразу видим флаг.

Альтернативно, можно также заменить вызов любой из трёх функций (still\_no\_flag, no\_flag или really\_no\_flag) на get\_flag и получить флаг на экран. Для этого находим соответствующую инструкцию call и воспользуемся функцией редактирования (Edit  $\rightarrow$  Instruction). В появившемся окне заменим адрес функции на адрес get\_flag и применим изменения. Чтобы взаимодействовать с программой, запущенной в отладчике Cutter, откроем консоль (Windows  $\rightarrow$  Console). В ней откроем консоль самой программы, выбрав в перечисляемом поле внизу «Debugee Input». Продолжаем выполнение программы, вводим нужную ощию (например, n, если вы заменили no\_flag) и опять же получаем флаг.

#### Флаг: ugra smaller is better 6ed9864ba0122e8bdb4175e5d1925389c6136288d

## Dropbox

Веб-технологии, 200 баллов.

Говорят, это лучший файлообменник. https://dropbox.s.2021.ugractf.ru/token/

## Решение

Сайт позиционирует себя как лучший файлообменник, предлагая загрузить файл и в ответ получить ссылку, по которой этим файлом можно будет делиться с друзьями.

Загружаем файл и видим, что ссылки генерируются в формате /getfile?filename=имя\_файла. Сразу понимаем, что это возможность для Path Traversal Attack, поэтому проверим, есть ли у нас доступ к файловой системе, поставив в аргумент filename значение ../. Получаем ответ:

#### Документ с имя ..О не обнаружен.

Почему-то символ / преобразовался в символ 0. Пока не совсем понятно, почему — поэтому попробуем отправить ещё пару запросов.

 $../../ \rightarrow$  Документ с имя ../..0 не обнаружен.  $../12345 \rightarrow$  Документ с имя ..0QRSTU не обнаружен.  $123.45.12345 \rightarrow$  Документ с имя 123.45.QRSTU не обнаружен.  $../flag.txt \rightarrow$  Документ с имя ../flag.txt не обнаружен. flag.txt  $\rightarrow$  Документ с имя flag.txt не обнаружен.

Замечаем две закономерности: преобразования никогда не касаются строчных букв и всегда происходят после последней точки. Попробуем сопоставить преобразованные символы с исходными: видим, что код преобразованного символа равен сумме кода исходного символа и числа 32 в десятичной системе счисления. Таким образом, чтобы получить символ. (код 46), мы можем отправить серверу символ с кодом 14 в десятичной системе счисления или 0хЕ в шестнадцатеричной. Аналогично, символу / (код 47) соответствует символ с кодом 15 или 0хF.

Используем полученные знания и построим запрос, который, например, достанет для нас файл /etc/passwd: /getfile?filename=../../../..%OE%OFetcO%Fpasswd.

Скачиваем файл и получаем флаг.

Флаг: ugra dvoinoi ris etot gospodinae15adb72caf

## Японский шифр

Криптография, 150 баллов.

Наш воображаемый друг из Японии снова на связи! На этот раз у него для вас совсем другая загадка. Ему слово...

https://japcipher.s.2021.ugractf.ru/token/

#### Решение

Видим типичный для югорских юниорских соревнований по информационной безопасности сайт на японском языке. Внимательно его читаем. Воображаемый японский друг рассказывает об аффинных преобразованиях — в частности, об аффинных шифрах.

Аффинные шифры — это когда алфавит кодируется последовательностью чисел, и для шифрования применяется обратимая математическая функция. Наш друг сетует на то, что аффинные шифры редко когда применяются для японской письменности (наверняка на это есть причина), и по этому поводу предлагает нам шифртекст на японском, полученный как раз таким шифром.

Собираем зацепки Увидев задание, а также две надписи ウッツガ! (яп. уцуцуга) по бокам страницы, понимаем, что, чтобы понять, как расшифровывается текст, нужно цепляться за всё, за что в принципе возможно. Благо, подсказок и намёков много. Вот они все:

- 1. Шифр аффинный.
- 2. Используется Хирагана (набор иероглифов для слоговой записи незаимствованных японских слов).
- 3. Используется *традиционный* порядок Хираганы (это у нас с вами алфавит «А, Б, В, Г, …» у японцев всё не так однозначно).
- 4. Порядок алфавита определяется стихотворением.
- 5. Шифр довольно известный.
- 6. В самом низу страницы присутствует изображение маскота, который, во-первых, очень похож на гротескного стереотипного еврея, а во-вторых, его зовут Матисьяху.
- 7. В нумерованном списке внизу страницы вместо цифр иероглифы: い (и), ろ (ро), は (ха).
- 8. В CSS-стилях нумерованного списка есть свойство: list-style: hiragana-iroha;.

#### Применяем дедукцию

Алфавит Сперва определимся с алфавитом. Зацепки №2, №3, №4 и №6 позволяют найти ответ в интернете. А зацепки №6 и №7 прямо в лоб говорят, что алфавит — это стихотворение «Ироха», которое знаменито тем, что содержит в себе каждый символ Хираганы, причём ровно по одному разу, и в прошлом использовалась для определения порядка иероглифов.

Запрос «iroha ordering table» в средней поисковой системе в числе первых возвращает ссылку на Викисловарь, где искомый алфавит удобно набран в строку:

いろはにほへとちりぬるをわかよたれそつねならむうゐのおくやまけふこえてあさきゆめみしゑひもせす

Думаем дальше.

Шифр Аффинных шифров много. Широко известных — меньше. Знаменитых — ещё меньше. Тех, которые указывают в качестве примера в статье на русской Википедии, всего три:

Аффинный шифр — это частный случай более общего моноалфавитного шифра подстановки. К шифрам подстановки относятся также шифр Цезаря, ROT13 и Атбаш. Поскольку аффинный шифр легко дешифровать, он обладает слабыми криптографическими свойствами<sup>[1]</sup>.

Атбаш выделяется на фоне двух других шифров своей еврейской историей. Вот и всё, собственно.

**Расшифровывем текст** Суть шифра Атбаш в том, что первая буква по алфавиту становится последней, вторая — предпоследней, и так далее.

Берём любимый язык программирования и пишем пару строчек, чтобы расшифровать текст, оставляя символы не из алфавита (переносы строк и что-нибудь ещё, что могло бы гипотетически попасться, но не попалось):

```
def atbash(text):
    ciphertext = ""
    for c in text:
        if c in ALPHABET:
            c = (ALPHABET[::-1])[ALPHABET.index(c)]
        ciphertext += c
    return ciphertext
```

Получаем три строчки почти осмысленного японского (это хаику, но с опечатками, чтобы уместилось в алафвит). Сдаём их на сайт и выигрываем.

 $\Phi$ лаг: ugra\_i\_is\_to\_ro\_as\_ro\_is\_to\_ha\_814c8d629b9de3e9

## Юртогонки!

Программирование, 200 баллов.

ПАО «Агрокекстрой» представляет первую в мире игру, нацеленную на построение навыка слепой десятикопытной печати.

Против вас соревнуется идеальный игрок, компьютер. Сможете его обогнать?

https://urtracing.s.2021.ugractf.ru/token/

#### Решение

«Юртогонки» — это почти как популярный когда-то сайт «Клавогонки»: вы соревнуетесь с противником в скорости и точности печати на клавиатуре. Здесь, правда, вы соревнуетесь не с компьютером, а с человеком. И компьютер хорош — следовательно, придётся хитрить.

Способ первый: автоматический ввод с клавиатуры Можно было воспользоваться какимнибудь средством для автоматизации пользовательского ввода — например, библиотекой pyautogui. Но это бы не сработало, потому что клиентская часть игры проверяла скорость ввода и не давала печатать быстрее компьютера:

```
const handlePress = e ⇒ {
    e.preventDefault();
    now = Date.now()
    // 6 ms is the world record. no way a user types faster
    if (now - lastInput < 6) {
        alert("Обнаружена попытка накрутки скорости печати. Игра всё.");
        socket.close();
    }
    lastInput = now;
    socket.send(e.charCode);
}</pre>
```

};

Функция handlePress объявлена константой, и переопределить на ходу её нельзя. Но можно скачать фронтенд игры к себе, отредактировать код как вздумается, и запустить его — здорово, если сработает.

Способ второй: пишем свой клиент Изучив исходники игры, видим, что общение между клиентом и сервером происходит через *WebSockets*. Нетрдуно проследить, как именно:

- клиент по каждому нажатию клавиши на клавиатуре передаёт код соответствующего символа;
- сервер отвечает состоянием игры в формате JSON.

Осталось только свой клиент, который решает игру во мгновение ока. Возьмём для этих целей модную асинхронную библиотеку *aiohttp*:

import aiohttp
import asyncio

```
async def solve():
    url = 'wss://urtracing.s.2021.ugractf.ru/token/ws'
    async with aiohttp.ClientSession() as s:
        async with s.ws_connect(url) as ws:
```

# получаем текст
text = (await ws.receive\_json())['text']

# отправляем его посимвольно назад

```
for c in text + " ":
    await ws.send_str(str(ord(c)))
```

# проверяем ответы сервера на наличие приза-флага async for msg in ws: if flag := msg.json()['prize']: print(flag)

asyncio.run(solve())

Флаг: ugra etot paren byl iz teh 842386f02628a069

## Упаковано

Криптография, 100 баллов.

Тут представлена расшифровка некоего сеанса общения. Впрочем, расшифрованности ей как раз недостаёт. Придётся добавить её концентрации.

wrapped.json

#### Решение

Открываем файл. Проматываем всю шелуху и находим единственное информативное, что есть в файле: зашифрованное сообщение. Причём дана вообще вся необходимая для расшифровки информация: название использованного алгоритма (chacha20), ключ шифрования, значение инициализационного вектора и соли.

Алгоритм поддерживается стандартной поставкой openssl. Можно вызвать команду openssl с нужными параметрами и передать ей запифрованные данные. Выясним с помощью документации, что дешифровка делается так: openssl enc -d. Как называются и передаются остальные параметры, читаем в справке: openssl enc -help. Komahdoù openssl enc -list узнаём, какой опцией задать нужный шифр. Учитываем также, что во всех случаях бинарные данные закодированы в base64. Подавать шифртекст на вход команде следует в декодированном виде, а параметры K, S и iv следует преобразовать в шестнадцатеричный вид.

Сформируем команду:

\$ echo /BfXeiwcpGNvCioouSXEcyCbswq+qWK9cXPmTTHpw9/PVqJC2G+ZZqFz1WlbhoMXfNY23g= | base64 -d | \
openssl enc -d -chacha20 \

```
-K $(echo SXfrl6vUC1Vn35Fegh9onjXwWj9zrpA/S1B9zjTsYZM= | base64 -d | xxd -p -c99) \
```

```
-S $(echo AMrggUL8qFJOWwqKyn3fxQ= | base64 -d | xxd -p -c99) \
```

```
-iv $(echo C4COMuSB8riCMPU2d/w/eQ= | base64 -d | xxd -p -c99)
```

ugra\_seal\_it\_file\_it\_batch\_it\_mark\_it\_5868aa5acdd001